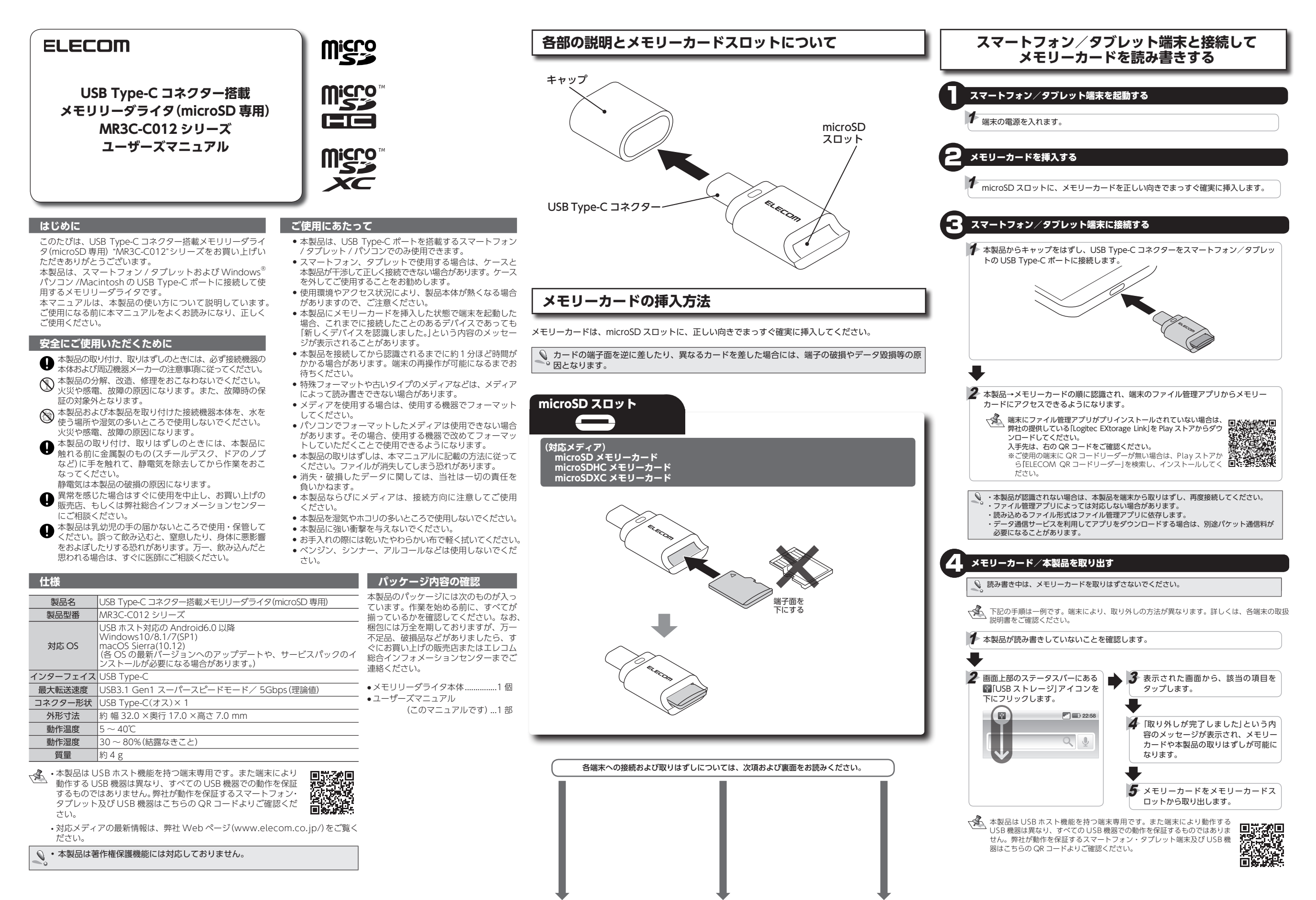

| パソコンと接続してメモリーカードを読み書きする                                                                                                    |                                                                                                    | Macintosh と接続してメモリーカードを読み書きする                                                                                                    |
|----------------------------------------------------------------------------------------------------|----------------------------------------------------------------------------------------------------|----------------------------------------------------------------------------------------------------|
|                                                                                                    | Windows®10 でドライブにアクセスするには                                                                                                    | A Macintosh を起動する                                                                                                    |
| 「パソコンを起動する                                                                                                    | Windows <sup>®</sup> 10 で、ドライブにアクセスするには、次の方法で行ないます。                                                                                                    | Macintosh の電源を入れます。                                                                                                    |
|                                                                                                    | ■ダブレットモードの場合 ■デスクトップモードの場合<br>① 次の A、B いずれかの方法で、「エクスプローラー」を ① 次の A、B、C いずれかの方法で、「エクスプローラー」<br>センサーナナ                                                                                                    |                                                                                                    |
|                                                                                                    | を起動します。<br>及スタート画面で「エクスプローラー」をタップします。<br>A、スタートメニュー」をクリックし、「Windows システ<br>ムツール」-「エクスプローラー」をクリック」ます                                                                                                    | 本製品の microSD スロットに、メモリーカードを正しい向きでまっすぐ確実に挿入します。                                                                                                    |
| ■ 本製品の microSD スロットに、メモリーカードを正しい向きでまっすぐ確実に挿入します。<br>詳細は、「メモリーカードの挿入方法」(表面)を参照してください。                                                                                                    |                                                                                                    | 詳細は、「メモリーカードの挿入方法」(表面)を参照してください。                                                                                                    |
| 8 パソコンに接続する                                                                                                    | ■ ● ● ● ■ ■ ■ ■ ■ ■ ■ ■ ■ ■ ■ ■ ■ ■ ■ ■                                                                                                    | 3 Macintosh に接続する                                                                                                    |
| <ul> <li>本製品からキャップを<br/>はずし、USB-Type-Cコ<br/>ネクターをパソコンの<br/>USB Type-Cポートに接<br/>続します。</li> <li>・・・・・・・・・・・・・・・・・・・・・・・・・・・・・・・・・・・・</li></ul>                                                                                                    | クスプローラー」をタップします。       ビタメクトレイの、「エクスプローラー」アイコクをグリックします。         ジェージー・ゴー・       ショージー・         マニアン・       ショージー・         マニアン・       ショージー・         マニアン・       ショージー・         マニアン・       ショージー・         マニアン・       ショージー・         マニアン・       ショージー・         マニアン・       ショージー・         マニアン・       ショージー・         マニアン・       ショージー・         マニアン・       ショージー・         マニアン・       ショージー・         マニアン・       ショージー・         マニアン・       ショー         マニアン・       ショー         マニアン・       ショー         マニアン・       ショー         マニアン・       ショー         マニアン・       ショー         マニアン・       ショー         マニアン・       ショー         マニアン・       ショー         マニアン・       ショー         マニアン・       ショー         マニアン・       ショー         ワン・       ショー         ショー       ショー         ショー       ショー         ショー       ショー         ショー       ショー         ショー       ショー         ショー       ショー         <                                                                                                    | <ul> <li>         本製品からキャップをはずし、USB<br/>Type-CコネクターをMacintoshのUSB<br/>Type-CコネクターをMacintoshのUSB<br/>Type-Cコネクターを         Acintoshの投続は<br/>デパイス     </li> <li>         SB Type-Cコネクターは、表/裏に関係なく<br/>m面挿せます。     </li> <li>         A 本製品を加えていたませ、本製品をMacintoshの投続は<br/>SF Type-Cコネクターは、表/裏に関係なく     </li> </ul>                                                                                                    |
| 表/裏に関係なく両面挿せ<br>ます。                                                                                                    | 2[PC]から本製品の USB ドライブを選択します。                                                                                                    |                                                                                                    |
| ◆ 本製品が認識されないときは、本製品をパソコンから取りはずし、再度接続してください。                                                                                                    | Windows <sup>®</sup> 8.1 でドライブにアクセスするには                                                                                                    | 4. Macintosh から取りはずす                                                                                                    |
| 本製品が認識されてもメモリーカートを挿入していないと、トラインは衣示されません。                                                                                                    | Windows <sup>®</sup> 8.1 で、ドライブにアクセスするには、次の方法で行ないます。                                                                                                    | ↓ 読み書き中は本製品を取りはずさないでください。                                                                                                    |
| <ul> <li>         イソコンから取りはずす</li></ul>                                                                                                    | <ul> <li>■面左隅の スタートボタン]を右クリックし、 エクスプローラー]をクリックします。</li> <li>1000000000000000000000000000000000000</li></ul>                                                                                                    | Finder を起動します。       「デバイス」からINO NAME]の右横の●を<br>クリックします。       デバイス       「アバイス」がらINO NAME]の右横の●を<br>クリックします。         5       メモリーカードを取り出す         4       メモリーカードを取り出す         1       メモリーカードを microSD スロットから取り出します。         2       本製品からメモリーカードを取り出すときは、先に本製品を Macintosh から取りはずしてください。                                                                                                    |
| <ul> <li>メモリーカードが割り当てられた USB ド<br/>ライブまたはリムーパブルディスクを選択<br/>して、エクスプローラーの[管理]タブの         ■ 301年5 をクリックします。         ■ 301年5 をクリックします。         ■ 301年5 をクリックします。         ■ 301年5 をクリックします。         ■ 301年5 をクリックします。         ■ 301年5 をクリックします。         ■ 301年5 をクリックします。         ■ 301年5 をクリックします。         ■ 301年5 をクリックします。         ■ 301年5 をクリックします。         ■ 301年5 をクリックします。         ■ 301年5 をクリックします。         ■ 301年5 をクリックしてください。         ■ 301年5 をのいていていていていていていていていていていていていていていていていていていて</li></ul>                                                                                                    | 保証について                                                                                                    | <ul> <li>困ったとさは、下記 URL または右の QR コードの URL ヘアクセスしてください。</li> <li>弊社サポートポータルから、サポート情報を参照することができます。</li> <li>http://www.elecom.co.jp/rd/elesup/019.html</li> <li>ユーザーサポートについて</li> </ul>                                                                                                    |
| <ul> <li>↓</li> <li>▶</li> <li>▶</li> <li>▶</li> <li>▶</li> <li>▶</li> <li>▶</li> <li>▶</li> <li>▶</li> <li>▶</li> <li>▶</li> <li>▶</li> <li>▶</li> <li>▶</li> <li>▶</li> <li>♥</li> <li>■</li> <li>■<td>本製品の保証書はパッケージの裏側にあります。<br/>マニュアルと一緒に保管してください。<br/>保証規定<br/>・<br/>保証規定<br/>・<br/>・<br/>保証規定<br/>・<br/>・<br/>・<br/>・<br/>・<br/>・<br/>・<br/>・<br/>常社が定める保証期間(本製品ご購入日から起資されます。)内に、<br/>適切な使用環境で発生した本製品の故障に限り、無償で本製品を<br/>修理または交換いたします。<br/>・<br/>・<br/>のため受速の確認できる手段(宅配や簡易書留など)をご利用く<br/>たさり、尚、弊社は運送中の製品の破損、紛失については一切の<br/>責任を負いかねます。<br/>・<br/>こ<br/>、<br/>にんだけない場合。<br/>・<br/>、<br/>)<br/>、<br/>、<br/>、<br/>にんだけない場合。<br/>・<br/>、<br/>)<br/>、<br/>、<br/>、<br/>、<br/>、<br/>、<br/>、<br/>、<br/>、<br/>、<br/>、<br/>、<br/>、</td><td>[よくあるご質問とその回答]         www.elecom.co.jp/support         こちらから「製品 Q&amp;AJをご覧ください。         [お電話・FAX によるお問い合わせ(ナビダイヤル)]         エレコム総合インフォメーションセンター         TEL:0570-084-465 FAX:0570-050-012         [受付時間]         10:00 ~ 19:00 年中無休</td></li></ul> | 本製品の保証書はパッケージの裏側にあります。<br>マニュアルと一緒に保管してください。<br>保証規定<br>・<br>保証規定<br>・<br>・<br>保証規定<br>・<br>・<br>・<br>・<br>・<br>・<br>・<br>・<br>常社が定める保証期間(本製品ご購入日から起資されます。)内に、<br>適切な使用環境で発生した本製品の故障に限り、無償で本製品を<br>修理または交換いたします。<br>・<br>・<br>のため受速の確認できる手段(宅配や簡易書留など)をご利用く<br>たさり、尚、弊社は運送中の製品の破損、紛失については一切の<br>責任を負いかねます。<br>・<br>こ<br>、<br>にんだけない場合。<br>・<br>、<br>)<br>、<br>、<br>、<br>にんだけない場合。<br>・<br>、<br>)<br>、<br>、<br>、<br>、<br>、<br>、<br>、<br>、<br>、<br>、<br>、<br>、<br>、                                                                                                    | [よくあるご質問とその回答]         www.elecom.co.jp/support         こちらから「製品 Q&AJをご覧ください。         [お電話・FAX によるお問い合わせ(ナビダイヤル)]         エレコム総合インフォメーションセンター         TEL:0570-084-465 FAX:0570-050-012         [受付時間]         10:00 ~ 19:00 年中無休                                                                                                    |
| 5 メモリーカードを取り出す                                                                                                    | <ul> <li>(こよる改造、分解、修理により改弾した場合。</li> <li>(こよる改造、分解、修理により改弾した場合。</li> <li>(こよる改造、分解、修理により改弾した場合。</li> <li>(こ) 弾社が定める機器以外に接続、または組み込んで使用し、故障または破損した場合。</li> <li>(6) 通常一般家庭内で想定される使用環境の範囲を超える温度、<br/>湿度、振動等により故障した場合。</li> <li>(6) 近年、振動等により故障した場合。</li> <li>(7) がたいのかし、第24ビンターにと設品</li> <li>(7) がたいのかし、第24ビンターにと認品</li> <li>(7) がたいのかし、第24ビンターにと認品</li> <li>(7) がたいのかし、第24ビンターにと認品</li> <li>(7) がたいのかし、第24ビンターにと認品</li> <li>(7) がたいのかし、第24ビンターにと認品</li> <li>(7) がたいのかし、第24ビンターにして、</li> <li>(7) がたいのかし、第24ビンターにと認品</li> <li>(7) がたいのかし、</li> <li>(7) がたいのかし、</li> <li>(8) がたいのかし、</li> <li>(7) がたいのかし、</li> <li>(7) がたいのかし、</li> <li>(7) がたいのかし、</li> <li>(7) がたいのかし、</li> <li>(7) がたいのかし、</li> <li>(7) がたいのかし、</li> <li>(7) がたいのかし、</li> <li>(8) がたいのかし、</li> <li>(8) がたいのかし、</li> <li>(8) がたいのかし、</li> <li>(8) がたいのかし、</li> <li>(7) がたいのかし、</li> <li>(7) がたいのかし、</li> <li>(7) がたいのかし、</li> <li>(7) がたいのかし、</li> <li>(8) がたいのかし、</li> <li>(8) がたいのかし、</li> <li>(8) がたいのかし、</li> <li>(8) がたいのかし、</li> <li>(8) がたいのかし、</li> <li>(8) がたいのかし、</li> <li>(8) がたいのかし、</li> <li>(8) がたいのかし、</li> <li>(8) がたいのかし、</li> <li>(8) がたいのかし、</li> <li>(8) がたいのかし、</li> <li>(8) がたいのかし、</li> <li>(8) がたいのかし、</li> <li>(9) がたいのかし、</li> <li>(9) がたいのかし、</li> <li>(9) がたいのかし、</li> <li>(9) がたいのかし、</li> <li>(9) がたいのかし、</li> <li>(9) がたいのかし、</li> <li>(9) がたいのかし、</li> <li>(9) がたいの</li></ul> | エレコム株式会社は、日本以外の国でのご購入・ご使用による問い合わせ・サポート対応は致しかねます。また、日本語以外の言語でのサポートは<br>致しかねます。商品交換は保証規定に沿って対応致しますが、日本以外からの商品交換は対応致しかねます。                                                                                                    |
| <ul> <li>メモリーカードを microSD スロットから取り出します。</li> <li>▲製品からメモリーカードを取り出すときは、先に本製品をパソコンから取りはずしてください。</li> <li>ドライブ名について</li> <li>Windows®では、メモリーカードを挿入するとドライブが表示されます。(カッコ内は、パソコンの最後のドライブがEの場合の例です。)</li> </ul>                                                                                                    | <ul> <li>(7) 本製品を購入いただいた後の輸送中に発生した衝撃、落下等<br/>によりば輝した場合。</li> <li>(8) 地震、火災、落高、風水害、その他の天変地異、公害、異常<br/>電圧などの外的要因により放弾した場合。</li> <li>(9) その他、無償修理または交換が認められない事由が発見され<br/>た場合。</li> <li>10 保留のご依頼は、購入証明書を本製品に添えて、お買い上げの販売店にお持ちいただくか、弊社修理センターに送付してください。</li> <li>(4) 保証規定は再発行いたしませんので、大切に保管してください。</li> </ul>                                                                                                    | USB Type-C コネクター搭載メモリリーダライタ(microSD 専用)<br>MR3C-C012 シリーズ<br>ユーザーズマニュアル<br>2017年12月15日第2版<br>* 本マニュアルの著作権は、エレコム株式会社が保有しています。<br>* 本マニュアルの内容の一部または全部を無断で複製/転載することを禁止させていただきます。<br>* 本マニュアルの内容の一部または全部を無断で複製/転載することを禁止させていただきます。<br>* 本マニュアルの内容の一部または全部を無断で複製/転載することを禁止させていただきます。<br>* 本マニュアルの内容の一部または全部を無断で複製/転載することを禁止させていただきます。<br>* 本マニュアルの内容の一部または全部を無断で複製/転載することを禁止させていただきます。<br>* 本マニュアルの内容の一部または全部を無断で複製/転載することを禁止させていただきます。<br>* 本マニュアルの内容の一部または全部を無断で複製/転載することを禁止させていただきます。<br>* 本マニュアルの内容の一部または全部を無断で複製/転載することを禁止させていただきます。<br>* 本マニュアルの内容の一部または全部を無断でをする場合です。<br>* 本マニュアルの内容のです。<br>* のにのSDHC ロゴ、及びmicroSDXC ロゴは、SD-3CLLC、の簡標です。<br>* Ongle, Google ロゴ、Android ロゴ、Play ストアは Google Inc、の商標または登録商標です。<br>* Windowsは、米国 Microsoft Corporationの米国、日本およびその他の国における登録商標または협標です。<br>* その他記載されている会社名・製品名等は、一般に各社のの種実は登録面標です。 |